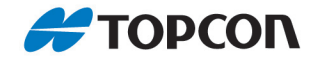

# 2DXe

#### **Excavator Indicate Systems**

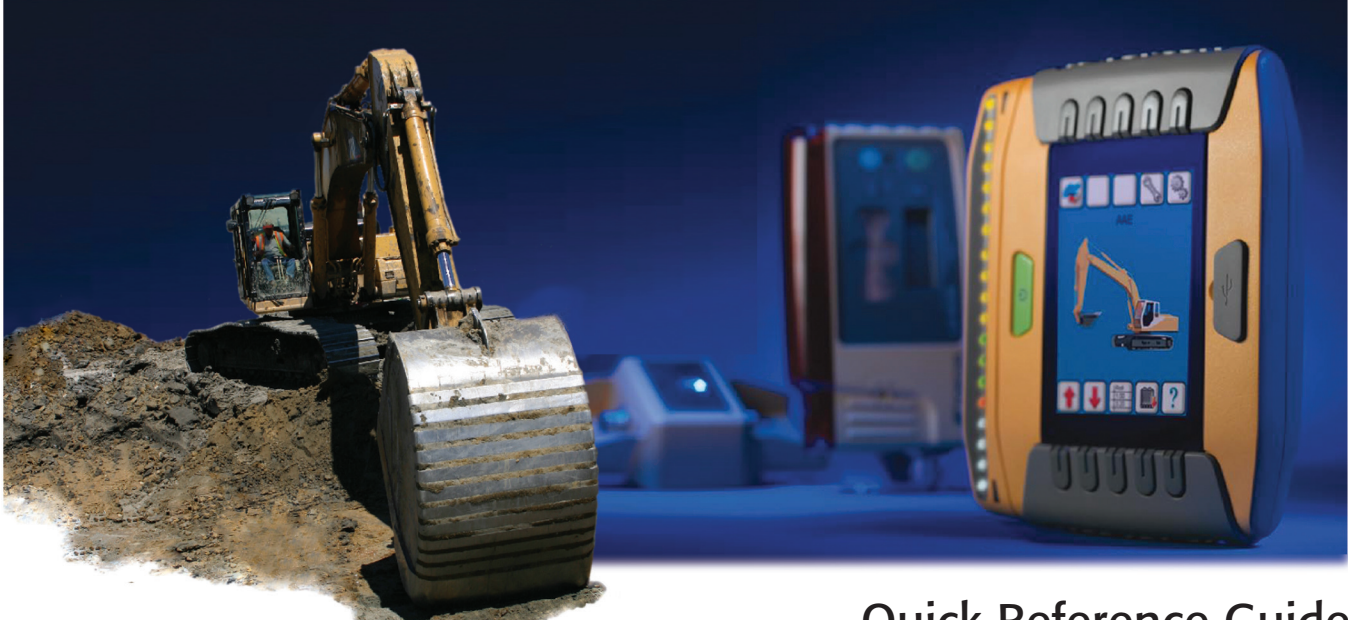

# **Quick Reference Guide**

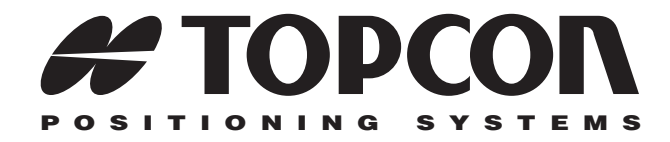

# 2DXe Quick Reference Guide

Part Number 7010-0856 Rev. A

#### ©Copyright Topcon Positioning Systems, Inc. February, 2008

All contents in this manual are copyrighted by Topcon. All rights reserved.

#### **Terms and Conditions**

Thank you for buying this Topcon product. This manual has been prepared to assist you with the care and operation of the product and its use is subject to these Terms and Conditions and those more fully set forth in the Operator's/User's Manual.

#### **Usage and Safety**

This product is designed for use by professionals. Always use safety precautions when operating this or any Topcon product.

#### **Copyrights and Trademarks**

The information in this manual is a copyright of Topcon and is for use only with the product. 2DXe, GX-40, TS-1, LS-B10W, and Topcon are trademarks or registered trademark of Topcon Positioning Systems, Inc. Windows and the Windows CE icon are registered trademarks of Microsoft Corporation. Other product and company names mentioned herein may be trademarks of their respective owners.

#### **Disclaimer of Warranty and License Agreement**

Please see the Operator's/User's Manual for detailed information on warranties and the license agreement which may apply to the Product.

Except for such warranties and licenses provided with the product, this manual and the product are provided "AS-IS". Topcon and its distributors shall not be liable for technical or editorial errors or omissions contained herein; nor for incidental or consequential damages resulting from the furnishing, performance or use of this material or the Product.

Use of any computer programs or software supplied by Topcon or downloaded from the Topcon website in connection with the Product implies acceptance of the Terms and Conditions here and in the Operator's/User's Manual.

ECO#3243

#### **2DXe Cable Connections**

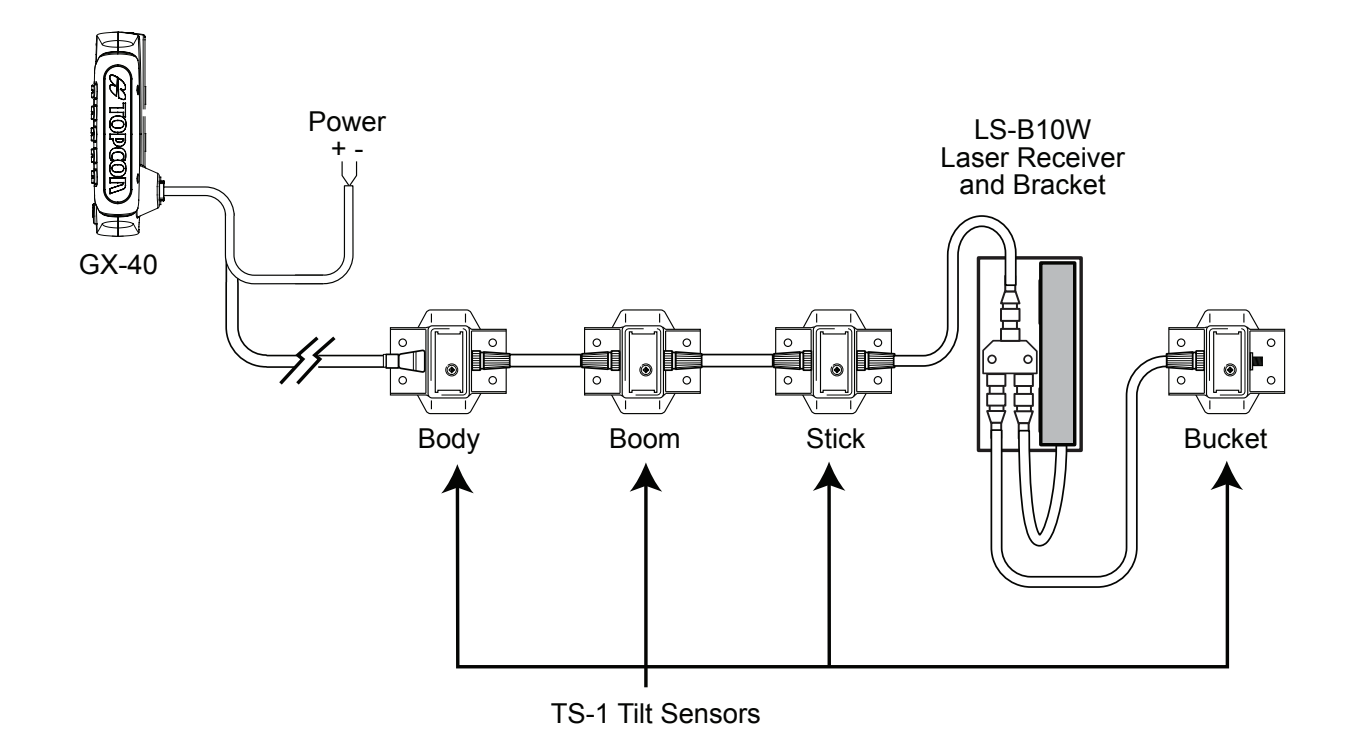

# **Main Screen**

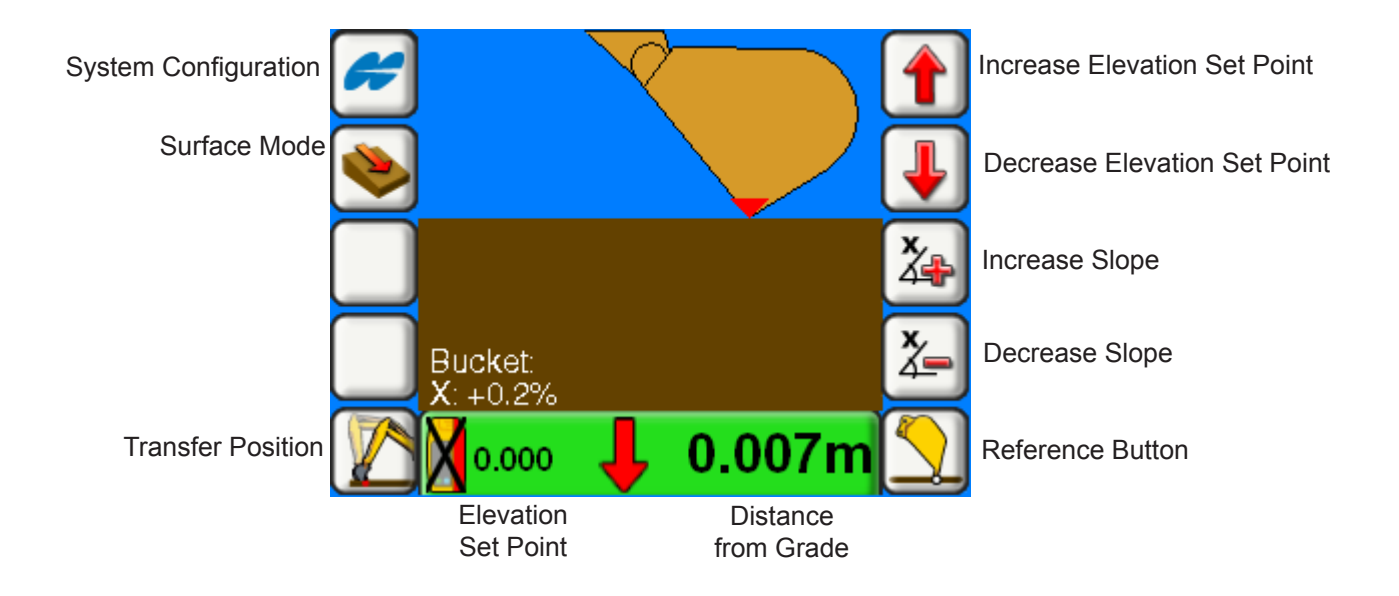

#### **Main Screen**

| Image | Description                                                                                                    |
|-------|----------------------------------------------------------------------------------------------------|
|       | <b>System Configuration</b> allows the user to view the machine configuration, system options, and change the bucket configuration, set the elevation reference point, and view sensor data in real-time. |
|       | Surface Mode allows the user to toggle between single slope or to select, edit or create a complex slope profile.                                                                                         |
|       | <b>Transfer Position</b> allows the user to set a reference point before moving the machine. After the machine is moved, this point is referenced and the elevation is matched to its previous value.     |
|       | <b>Elevation</b> applies a cut or a fill to the elevation offset.<br>Press both the Increase/Decrease <b>Elevation</b> soft keys together to set the reference point to zero (0)                          |
| J     |                                                                                                    |

# **Main Screen**

| Image | Description                                                                                                    |
|-------|----------------------------------------------------------------------------------------------------|
| ×     | Slope increases or decreases the angle of the slope being cut.                                                                                                    |
| 2-    |                                                                                                    |
|       | <b>Reference</b> displays the reference type currently used for the vertical reference. The reference type is either bucket/laser, bucket, or laser. Select the reference type in the <i>System Options Screen</i> . |
|       | Press <b>Reference</b> to take an automatic reference measurement.                                                                                                    |
|       |                                                                                                    |

#### **System Configuration Screen**

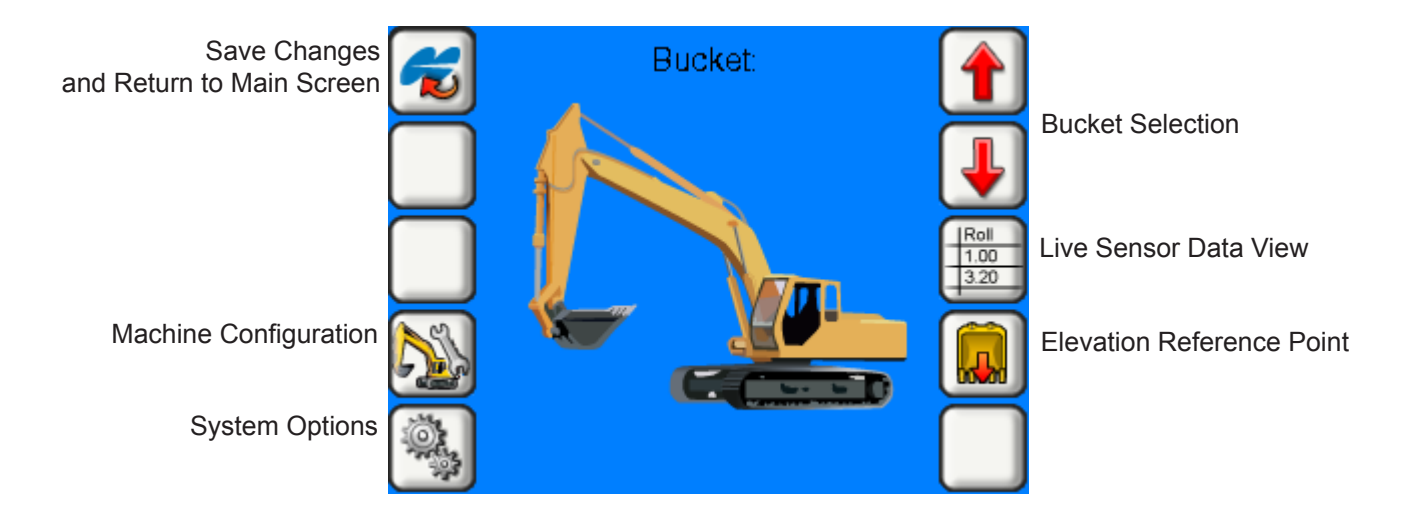

# **System Configuration Screen**

| Image | Description                                                                                                    |
|-------|----------------------------------------------------------------------------------------------------|
|       | Save and Exit saves changes and returns to the Main Screen.                                                                                                    |
|       | <b>Configure Machine Components</b> allows the user to view the machine measurements, calibrate the sensors, create multiple bucket configurations, and define the laser receiver position.                                                                                     |
|       | <b>System Options</b> allows the user to define the location of the lightbar, the lightbar LED extents, global settings (including units display and background color), and serial parameters, as well and selecting system settings such as the language and background color. |
|       | <b>Bucket Selection</b> allows the user to select from defined buckets created in the <i>Machine Configuration Screen</i> .                                                                                                    |

# **System Configuration Screen**

| Image                | Description                                                                                                    |
|----------------------|----------------------------------------------------------------------------------------------------|
| Roll<br>1.00<br>3.20 | Live Sensor Data displays the pitch and roll values of the sensors in real time.                                                                                                    |
|                      | <b>Elevation Reference Point</b> allows the user to select the reference point of the bucket: Left, Middle, or Right. The reference point is used to calculate the current position of the bucket. |

# **Machine Configuration Screen**

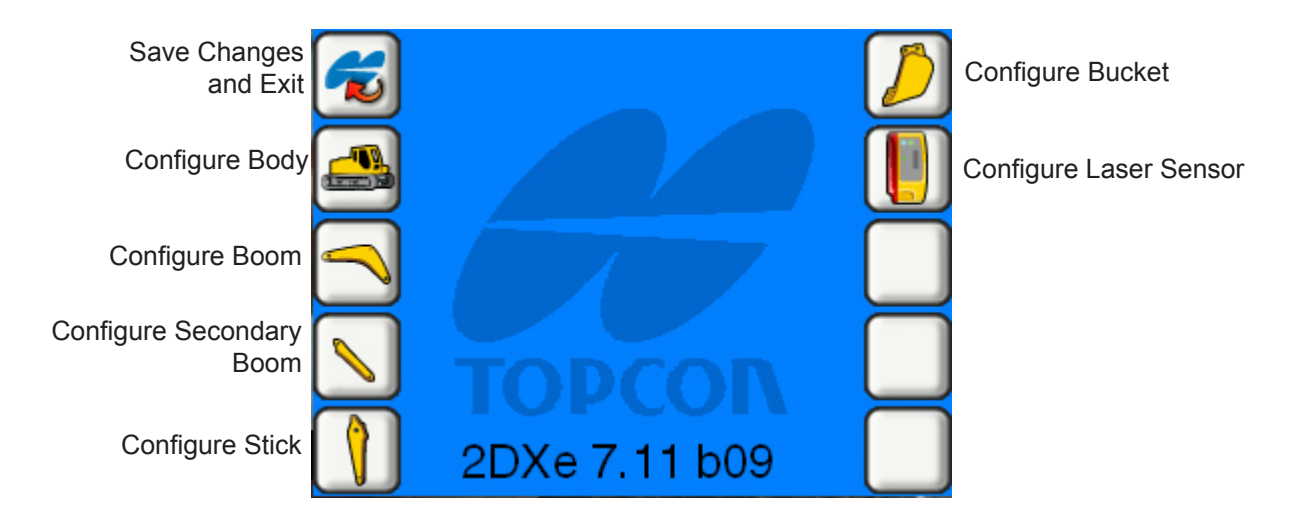

# **Machine Configuration Screen**

| Image    | Description                                                                                                    |
|----------|----------------------------------------------------------------------------------------------------|
| <b>~</b> | Save and Exit saves changes and returns to the previous screen.                                                                                          |
|          | <b>Configure Body</b> allows the user to turn the sensor on or off, edit body measurements, and configure the body sensor.                               |
|          | <b>Configure Boom</b> allows the user to turn the sensor on or off, edit boom measurements, and configure the boom sensor.                               |
|          | <b>Configure Secondary Boom</b> allows the user to turn the sensor on or off, edit secondary boom measurements, and configure the secondary boom sensor. |
|          | <b>Configure Stick</b> allows the user to turn the sensor on or off, edit stick measurements, and configure the stick sensor.                            |

# **Machine Configuration Screen**

| Image | Description                                                                                                    |
|-------|----------------------------------------------------------------------------------------------------|
|       | <b>Configure Bucket(s)</b> allows the user to edit, add, and delete bucket configurations, scroll through bucket configurations, and configure the bucket sensor.                 |
|       | <b>Configure Laser Sensor</b> allows the user to select the referencing method, edit laser sensor measurements, calibrate the laser sensor, and turn the laser sensor on and off. |

# **Body Configuration Screen**

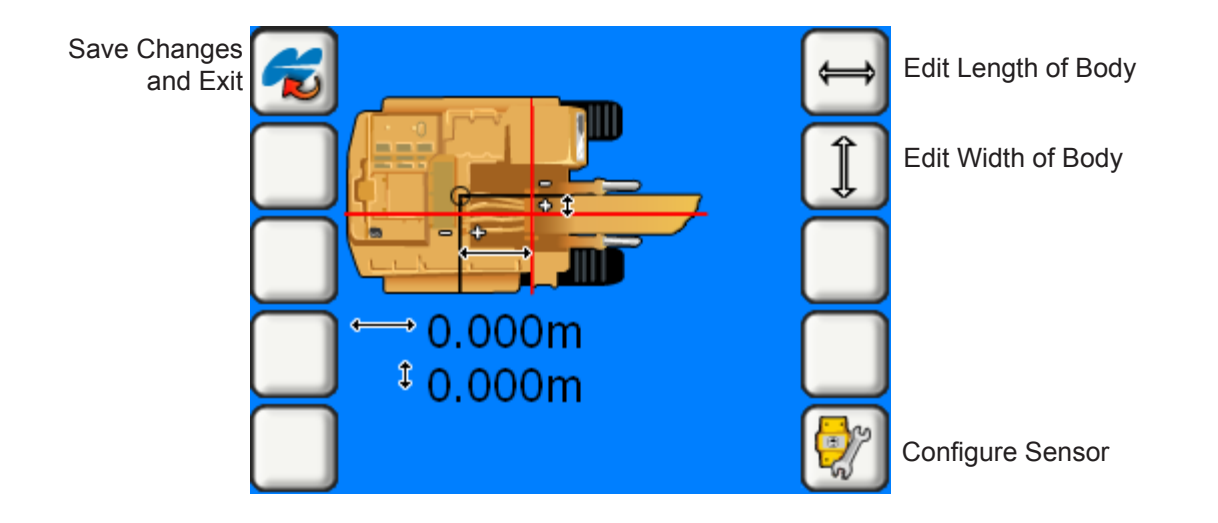

# **Boom, Secondary Boom, Stick Configuration Screens**

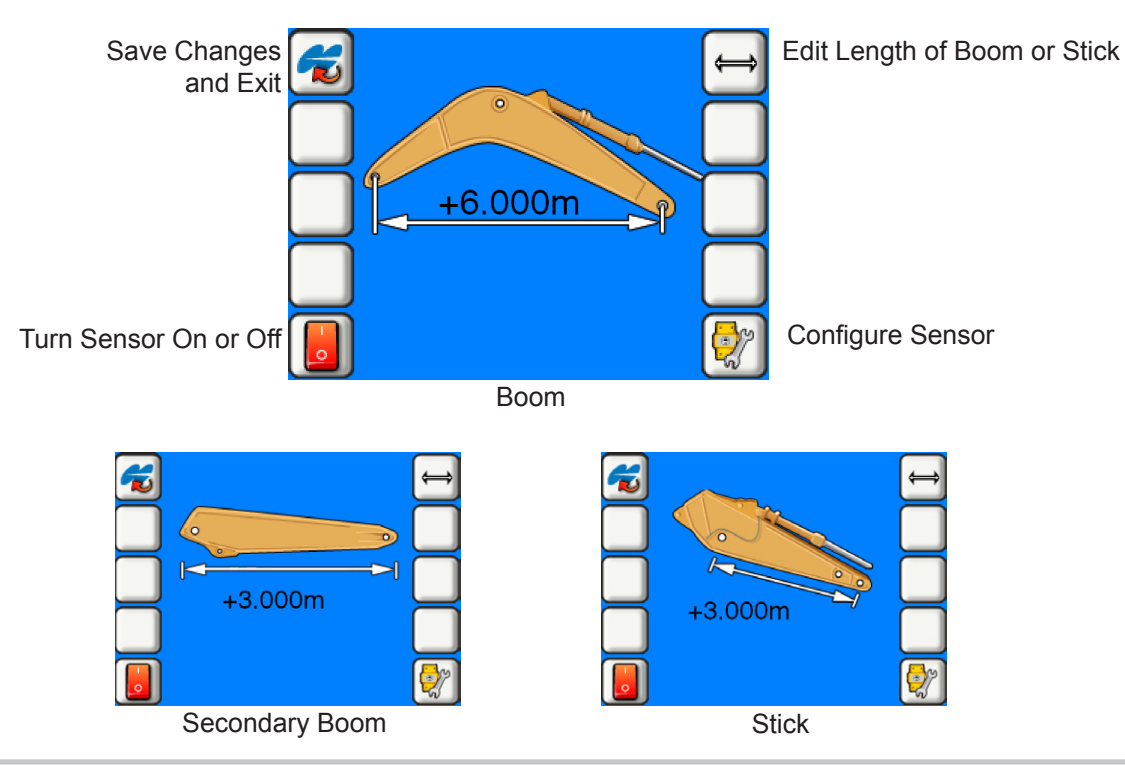

#### Sensor Configuration Screen (Body/Boom/Secondary Boom/Stick)

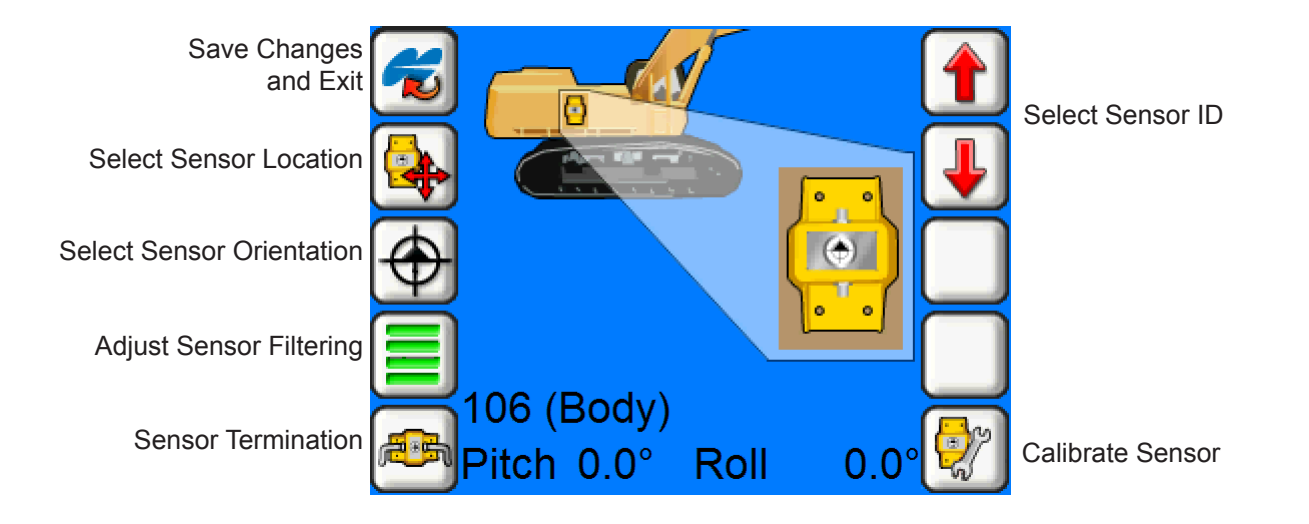

### Sensor Configuration Screen (Body/Boom/Secondary Boom/Stick)

| Image      | Description                                                                                                    |
|------------|----------------------------------------------------------------------------------------------------|
| <b>~</b>   | Save and Exit saves changes and returns to the previous screen.                                                                                                    |
|            | Select Sensor Location scrolls through the location options for the sensor: top, bottom, left, right, front, or back.                                                                   |
| $\bigcirc$ | Select Sensor Orientation scrolls through orientation options for the sensor: forward, right, or top.                                                                                   |
|            | <b>Adjust Sensor Filtering</b> selects the amount of reaction for the sensor. A high value (4) dampens the sensor reaction. A low value (1), or no value causes faster sensor reaction. |
|            | Sensor Terminated or NOT Terminated allows the user to open or close the communication loop between the body and the last sensor used.                                                  |

#### Sensor Configuration Screen (Body/Boom/Secondary Boom/Stick)

| Image | Description                                                                                  |
|-------|----------------------------------------------------------------------------------------------|
|       | Select Sensor ID selects the serial number of the sensor being configured.                   |
| J     |                                                                                              |
|       | Calibrate Sensor displays the Sensor Calibration Screen for entering the pitch/roll offsets. |

#### Sensor Calibration Screen (Body/Boom/Secondary Boom/Stick)

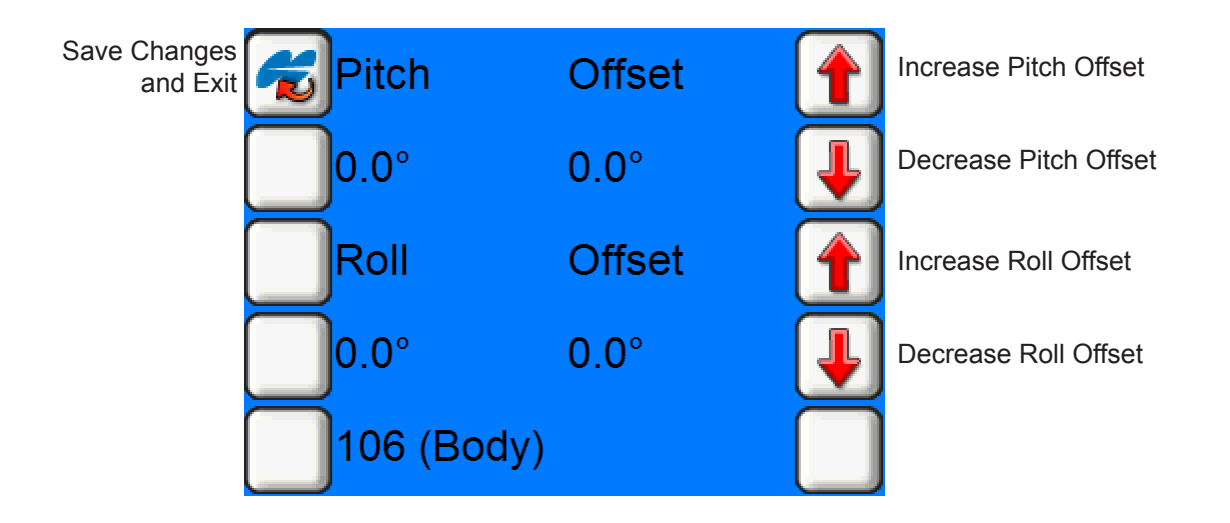

# **Bucket Configuration Screen**

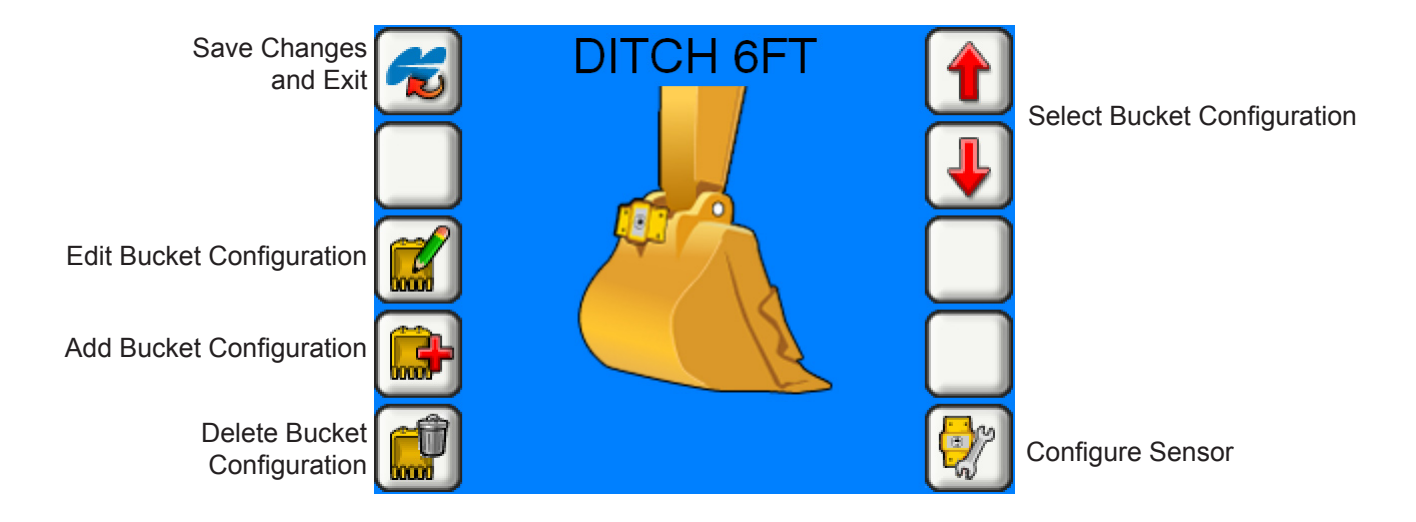

# **Bucket Configuration Screen**

| Image | Description                                                                                                    |
|-------|----------------------------------------------------------------------------------------------------|
| 6     | Save and Exit saves changes and returns to the previous screen.                                                                   |
|       | Edit Bucket Configuration displays the Bucket Configuration Screen for the selected bucket.                                       |
|       | Add Bucket Configuration displays the alpha-numeric entry screen for entering the name of a new bucket configuration.             |
|       | After entering a new bucket name, the <i>Bucket Measurement Screen</i> appears. See Bucket Measurement Screen section on page 20. |
|       | Delete Bucket Configuration deletes the selected bucket configuration.                                                            |

# **Bucket Configuration Screen**

| Image | Description                                                                                                    |
|-------|----------------------------------------------------------------------------------------------------|
|       | Select Bucket Configuration scrolls through the bucket configurations.                                                                     |
| J     |                                                                                                    |
|       | <b>Configure Sensor</b> displays the sensor configuration screen for entering the location, orientation, filter state, and other settings. |

#### **Bucket Measurement Screen**

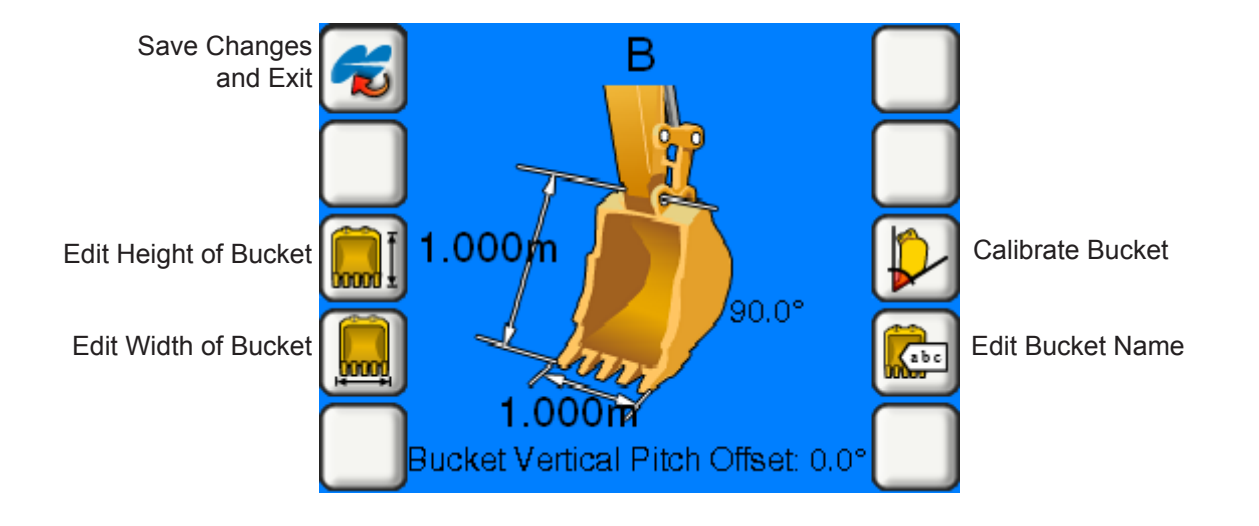

### **Bucket Measurement Screen**

| Image | Description                                                                                     |
|-------|-------------------------------------------------------------------------------------------------|
| 6     | Save and Exit saves changes and returns to the previous screen.                                 |
| Ĩ     | Bucket Height displays the numeric entry screen for entering the measured height of the bucket. |
|       | Bucket Width displays the numeric entry screen for entering the measured width of the bucket.   |
|       | Calibrate Bucket displays the Vertical/Horizontal Calibration Screen for the bucket.            |
| (abc  | Edit Bucket Name displays the numeric entry screen for editing the name of the bucket.          |

#### **Bucket Vertical/Horizontal Calibration Screen**

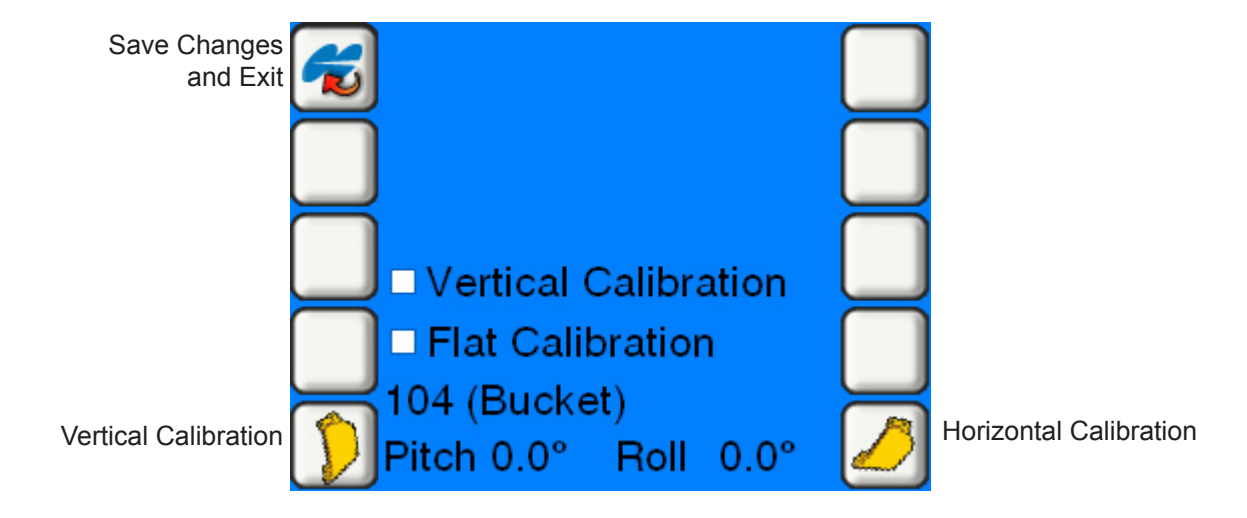

### **Bucket Vertical/Horizontal Calibration Screen**

| Image | Description                                                                                              |
|-------|----------------------------------------------------------------------------------------------------|
|       | Save and Exit saves changes and returns to the previous screen.                                          |
|       | Vertical Calibration calibrates the vertical orientation of the bucket sensor with the bucket at 90°.    |
|       | Horizontal Calibration calibrates the horizontal orientation of the bucket sensor with the bucket at 0°. |

### **Bucket Sensor Configuration Screen**

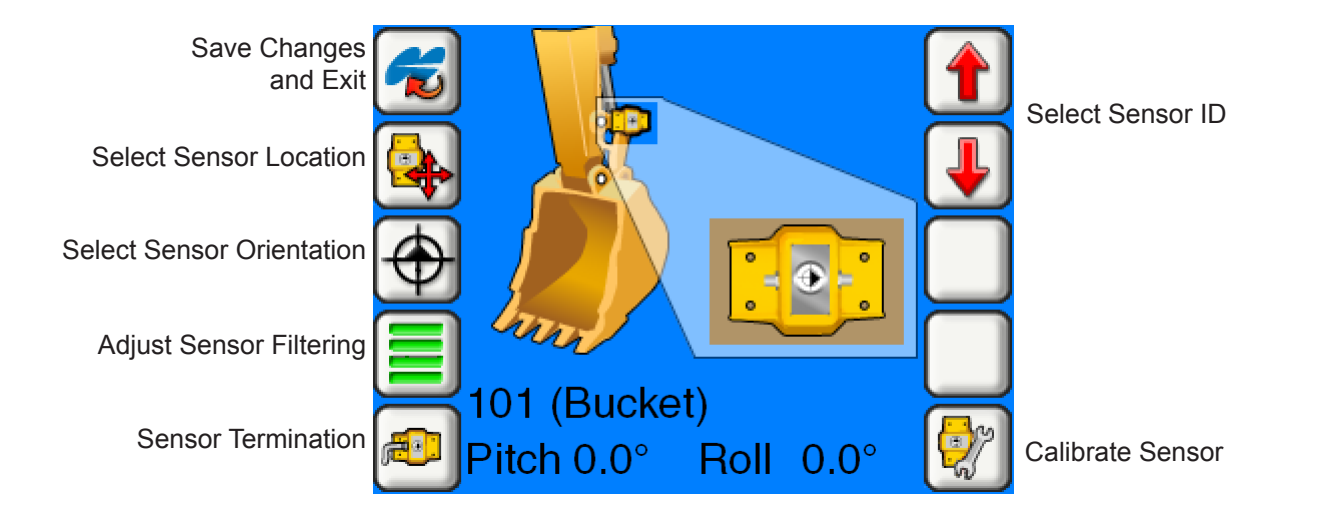

### **Bucket Sensor Configuration Screen**

| Image      | Description                                                                                                    |
|------------|----------------------------------------------------------------------------------------------------|
| <b>~</b>   | Save and Exit saves changes and returns to the Calibration Screen.                                                                                                    |
|            | Select Sensor Location scrolls through the location options for the sensor: top, bottom, left, right, front, or back.                                                                   |
| $\bigcirc$ | Select Sensor Orientation scrolls through orientation options for the sensor: forward, right, or top.                                                                                   |
|            | <b>Adjust Sensor Filtering</b> selects the amount of reaction for the sensor. A high value (4) dampens the sensor reaction. A low value (1), or no value causes faster sensor reaction. |
|            | Sensor Terminated or NOT Terminated allows the user to open or close the communication loop between the body and the last sensor.                                                       |
| æ          | Notice: The user must terminate the bucket sensor for optimal performance.                                                                                                    |

# **Bucket Sensor Configuration Screen**

| Image | Description                                                                                  |
|-------|----------------------------------------------------------------------------------------------|
|       | Select Sensor ID selects the serial number of the sensor being configured.                   |
| J     |                                                                                              |
|       | Calibrate Sensor displays the Sensor Calibration Screen for entering the pitch/roll offsets. |

#### **Laser Sensor Configuration Screen**

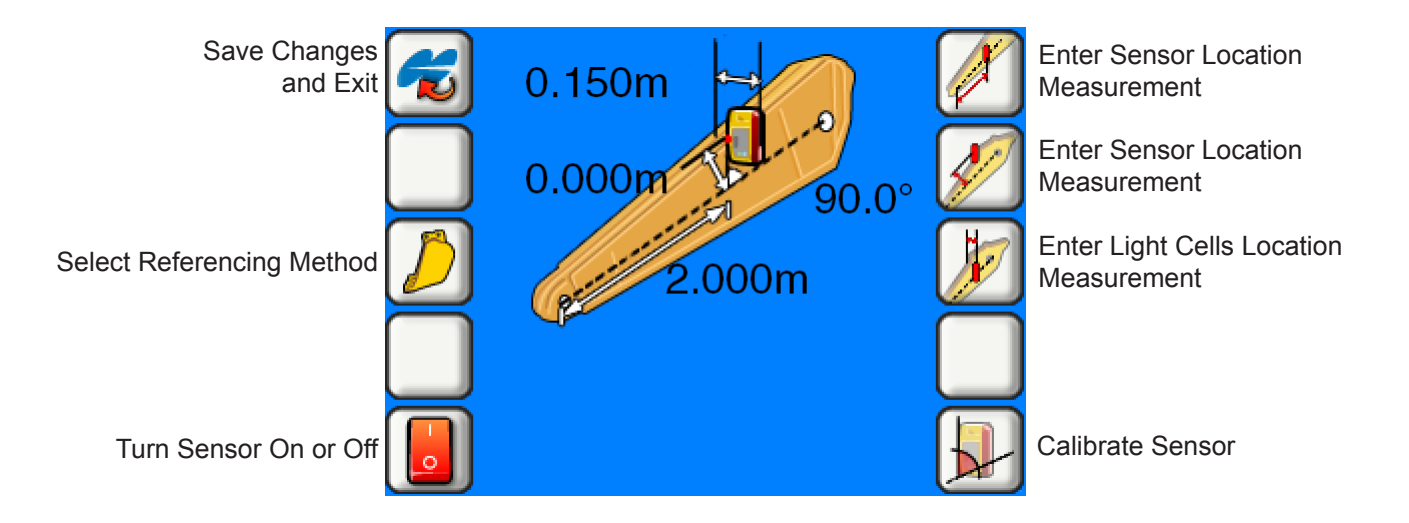

# **Laser Sensor Configuration Screen**

| Image    | Description                                                                                                    |
|----------|----------------------------------------------------------------------------------------------------|
| <b>~</b> | Save and Exit saves changes and returns to the Calibration Screen.                                                                                                |
|          | Select Referencing Method sets the referencing method used to determine the cutting edge location to a known reference point: bucket, laser, or bucket and laser. |
|          | Notice: When using the bucket and laser referencing method, the bucket reference takes priority over the laser reference.                                         |
|          | Sensor On/Off allows the user to turn the sensor on or off.                                                                                                    |
|          | Enter Sensor Location Measurement sets the sensor distance from the bucket pivot point to the laser location along the pivot line.                                |

# **Laser Sensor Configuration Screen**

| Image | Description                                                                                          |
|-------|----------------------------------------------------------------------------------------------------|
|       | Enter Sensor Location Measurement sets the distance square off the pivot line to the sensor.         |
| K     | Enter Measurement for Light Cells Location sets the distance light cells to the center of the stick. |
|       | Calibrate Sensor calibrates the angle of the laser sensor.                                           |

# **System Options Screen**

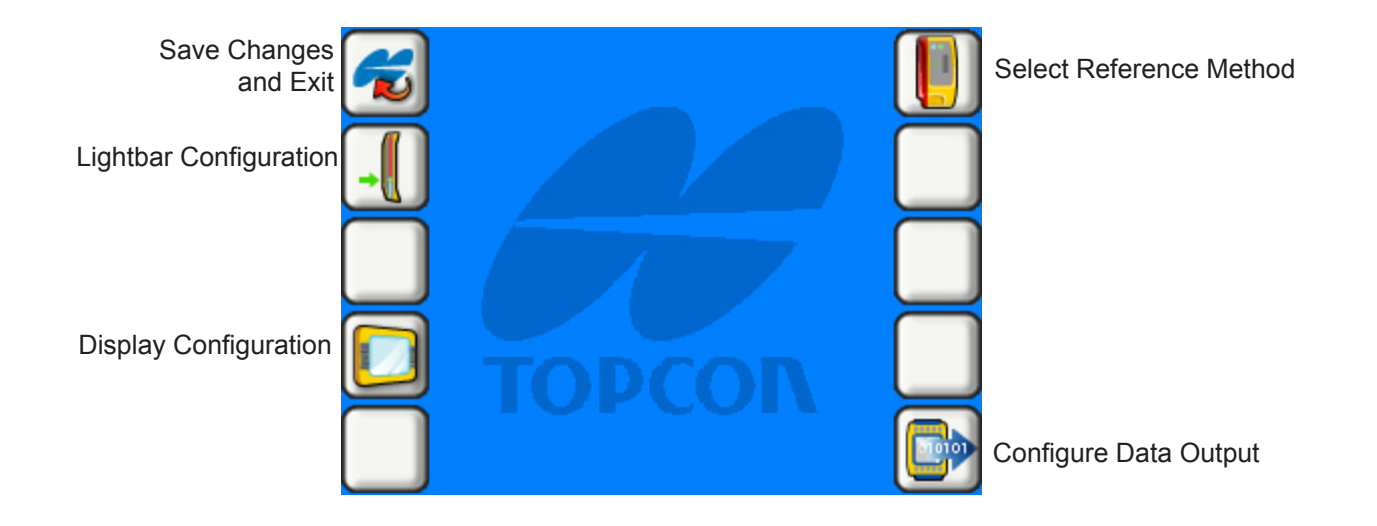

#### **System Options Screen**

| Image      | Description                                                                                                    |
|------------|----------------------------------------------------------------------------------------------------|
|            | Save and Exit saves changes and returns to the previous screen.                                                                                                    |
|            | <b>Lightbar Configuration</b> allows the user to configure the lightbar extents, on-grade location, intensity, location, and orientation and to turn the lightbar on and off.           |
|            | <b>Display Configuration</b> allows the user to configure the display orientation, language, background color, and units.                                                               |
| $\bigcirc$ | <b>Select Reference Method</b> sets the reference method used to determine the cutting edge location to a known reference point. The user can select laser, bucket or bucket and laser. |
|            | <b>Configure Data Output</b> allows the user to configure the data output rate, baud rate, bit rate, parity, and stop bits, and to turn Data Output on or off.                          |
|            | The default setting is off.                                                                                                    |

# **Lightbar Configuration Screen**

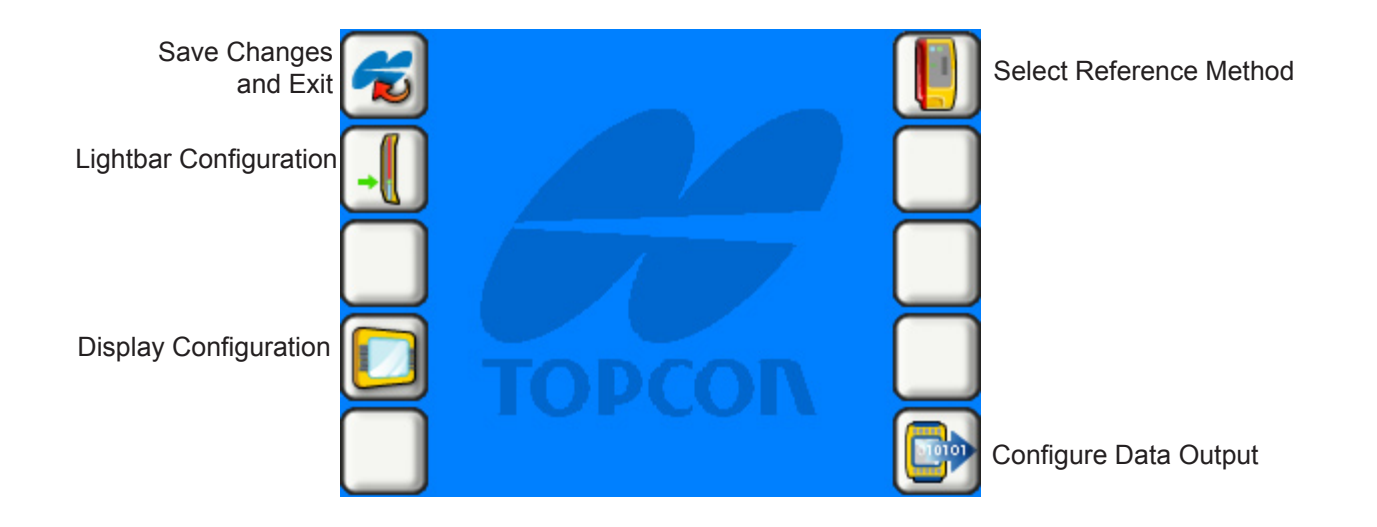

# **Lightbar Configuration Screen**

| Image | Description                                                     |
|-------|-----------------------------------------------------------------|
|       | Save and Exit saves changes and returns to the previous screen. |
|       | Lightbar LED Intensity                                          |
|       | Set Lightbar On-grade Location                                  |
| -     |                                                                 |
|       | Lightbar On/Off                                                 |

# **Lightbar Configuration Screen**

| Image | Description                                                                                                    |
|-------|----------------------------------------------------------------------------------------------------|
|       | Adjust Extents of Each LED                                                                                                    |
|       | Adjust Extents of Deadband                                                                                                    |
|       | Lightbar on Display indicates that the lightbar is connected to the display.                                                                                                  |
|       | Lightbar on Hotshoe indicates that the lightbar is connected to the hotshoe.                                                                                                  |
|       | <b>Lightbar Location in Cab, Left/Right</b> selects the location of the lightbar to ensure that it will show the same light pattern - red on the top and green on the bottom. |
|       |                                                                                                    |

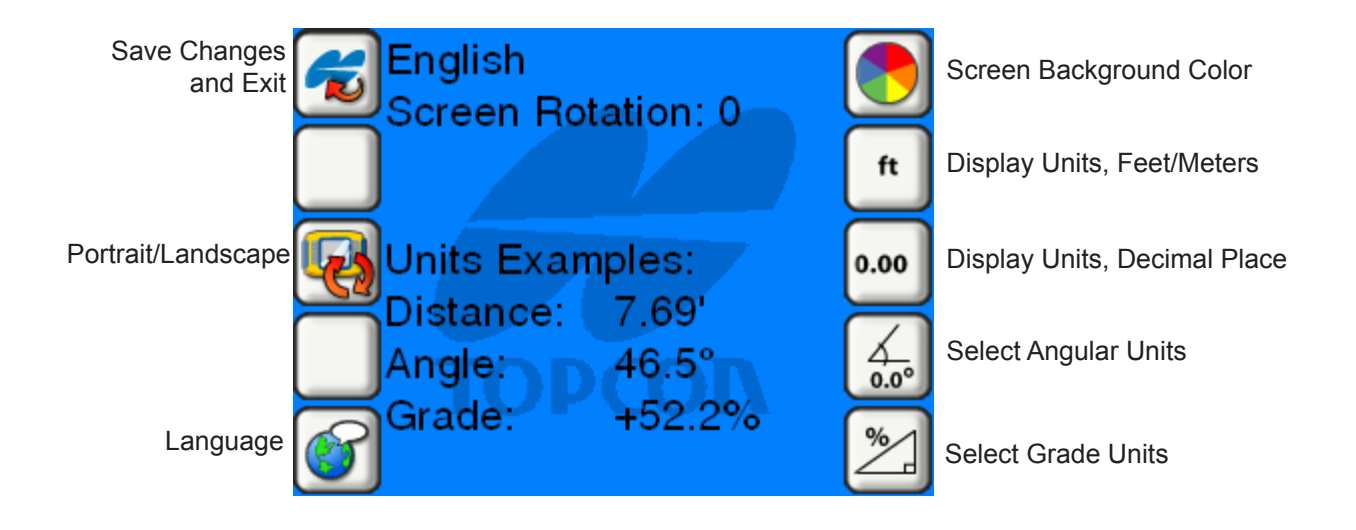

| Image    | Description                                                     |
|----------|-----------------------------------------------------------------|
| <b>~</b> | Save and Exit saves changes and returns to the previous screen. |
| P        | Portrait/Landscape Mode                                         |
|          | Select Language                                                 |
|          | Screen Background Color                                         |
| m<br>ft  | Display Units, Meters/Feet                                      |

| Image | Description                                   |
|-------|-----------------------------------------------|
| 0.000 | Display Units, Decimal Place                  |
|       | Display Units in Decimal Places, DMS, or GONS |
| 0.0°  |                                               |
|       |                                               |

| Image | Description                                        |
|-------|----------------------------------------------------|
| %     | Display Units in Percentage, Rise-Run, or Run-Rise |
| X:1   |                                                    |
| 1: X  |                                                    |

#### **Data Output Configuration Screen**

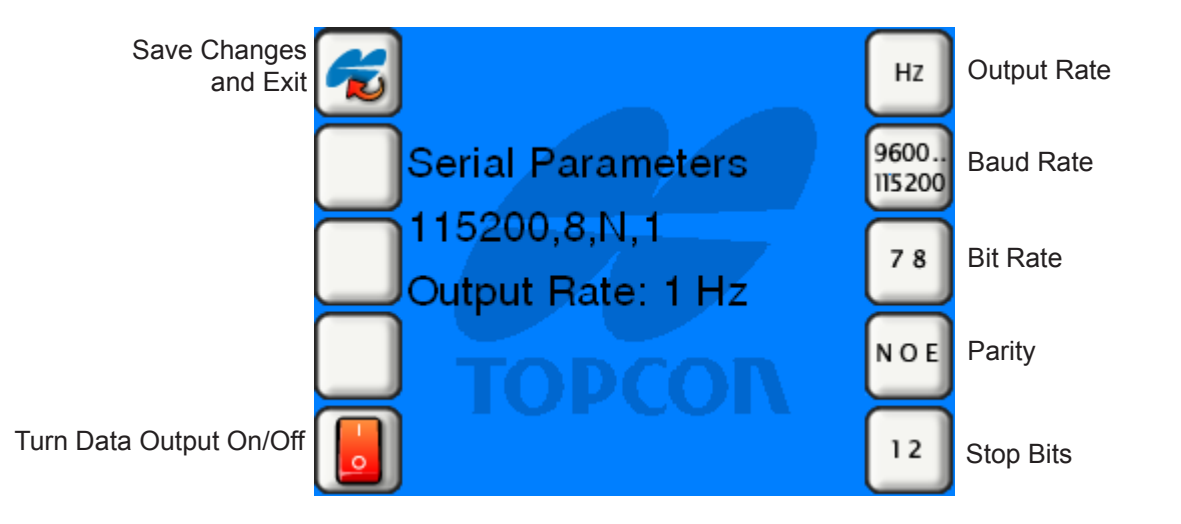

# **Data Output Configuration Screen**

| Image          | Description                                                            |
|----------------|------------------------------------------------------------------------|
|                | Save and Exit saves changes and returns to the previous screen.        |
|                | Turn Data Output On or Off                                             |
| HZ             | Output Rate 1,5, or 10 Hz; default is 10. 10 Hz = 10 sec.              |
| 9600<br>115200 | <b>Baud Rate</b> 9600, 19200, 38400, 57600, 115200; default is 115200. |
| 78             | Bit Rate 7, 8; default is 8.                                           |

#### **Data Output Configuration Screen**

| Image | Description                                              |
|-------|----------------------------------------------------------|
| N O E | <b>Parity</b> None (N), Odd (O), Even (E); default is N. |
| 12    | Stop Bits 1, 2; default is 1.                            |

# **Single Grade Mode Screen**

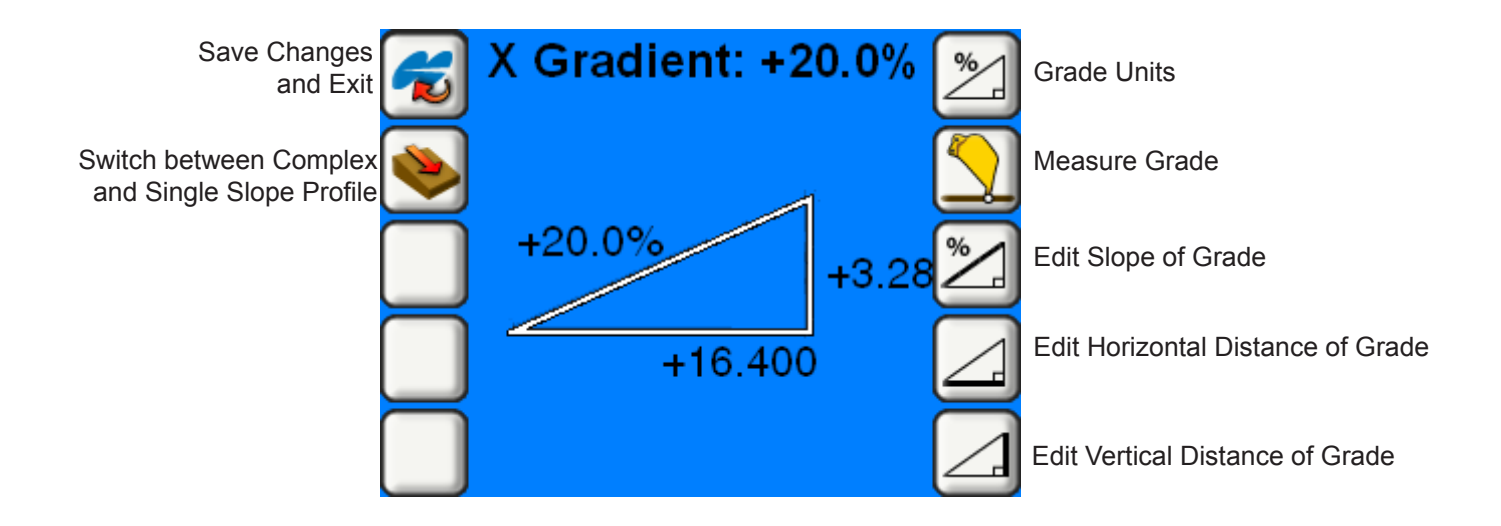

#### Single Grade Mode Screen

| Image      | Description                                                                                                    |
|------------|----------------------------------------------------------------------------------------------------|
|            | Save and Exit saves changes and returns to the previous screen.                                                       |
| %<br>X:1   | <b>Grade Units</b> allows the user to display the grade units in percentage, rise-run, or run-rise.                   |
| 1: X       |                                                                                                    |
|            | <b>Measure Grade</b> allows the user to measure the first point of grade, and then measure the second point of grade. |
| $\bigcirc$ |                                                                                                    |

#### **Single Grade Mode Screen**

| Image    | Description                                                                                   |
|----------|-----------------------------------------------------------------------------------------------|
| <b>*</b> | Enter Slope of Grade allows the user to enter the slope of grade.                             |
|          | Enter Horizontal Distance of Grade allows the user to enter the horizontal distance of grade. |
|          | Enter Vertical Distance of Grade allows the user to enter the vertical distance of grade.     |

#### **Complex Profile Mode Screen**

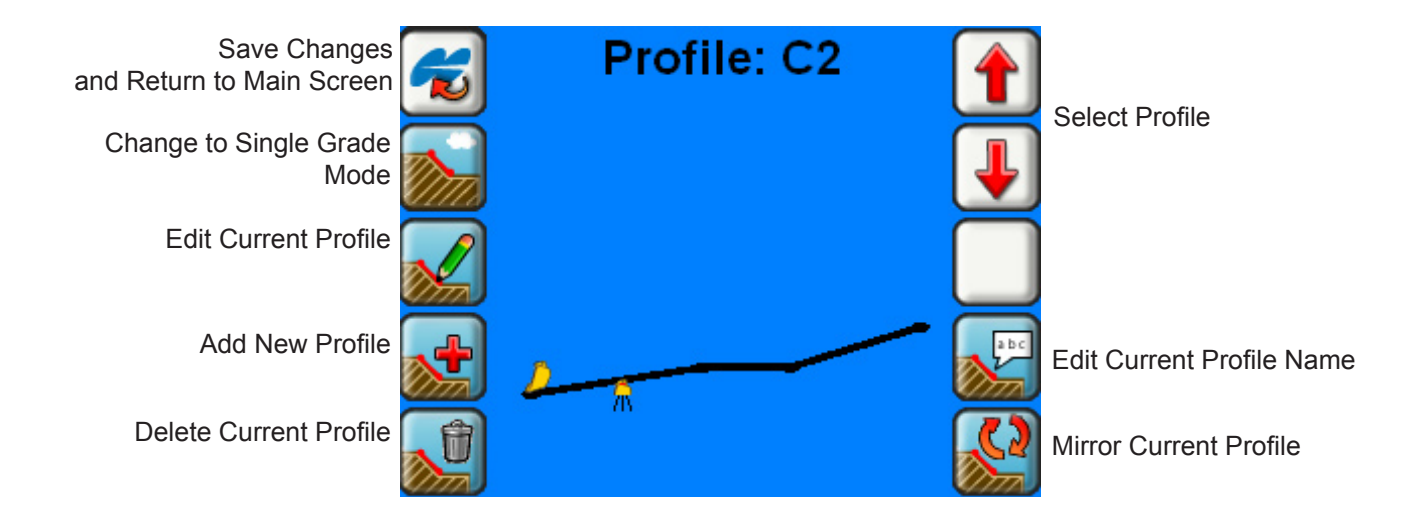

# **Complex Profile Mode Screen**

| Image | Description                                                                 |
|-------|-----------------------------------------------------------------------------|
| 6     | Save and Exit saves changes and returns to the previous screen.             |
|       | Change to Single Grade Mode allows the user to switch to single grade mode. |
|       | Edit Current Profile                                                        |
|       | Add New Profile                                                             |
|       | Delete Current Profile                                                      |

#### **Complex Profile Mode Screen**

| Image | Description                                    |
|-------|------------------------------------------------|
|       | Select Profile scrolls through saved profiles. |
|       |                                                |
|       | Edit Current Profile Name                      |
|       | Mirror Current Profile                         |

# **Profile Configuration Screen**

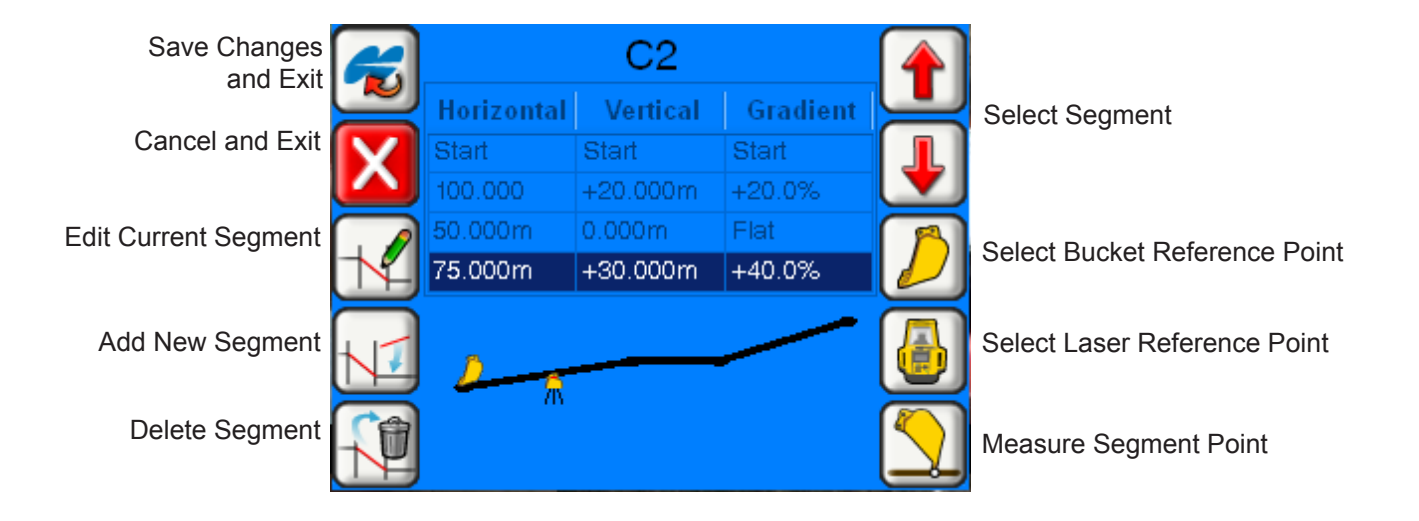

# **Profile Configuration Screen**

| Image | Description                                                          |
|-------|----------------------------------------------------------------------|
| 6     | Save and Exit saves changes and returns to the previous screen.      |
| X     | Cancel and Exit                                                      |
|       | Edit Current Segment allows the user to edit the current segment.    |
|       | Add Segment allows the user to add a new segment.                    |
|       | <b>Delete Segment</b> allows the user to delete the current segment. |

# **Profile Configuration Screen**

| Image | Description                                                                                |
|-------|--------------------------------------------------------------------------------------------|
|       | Select Segment scrolls through the line segments.                                          |
| Ŧ     |                                                                                            |
|       | Select Bucket Reference Point allows the user to select the reference point of the bucket. |
|       | Select Laser Reference Point allows the user to select the reference point of the laser.   |
|       | Measure First and Second Point of Segment                                                  |
|       |                                                                                            |

#### **Create a Complex Slope**

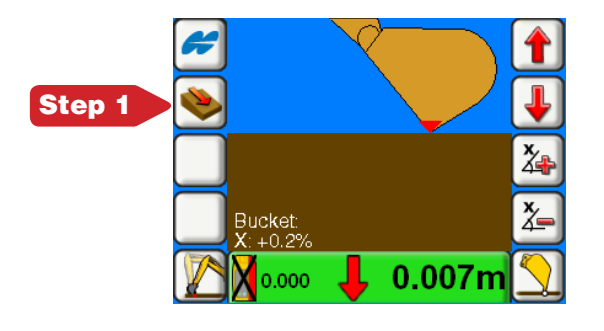

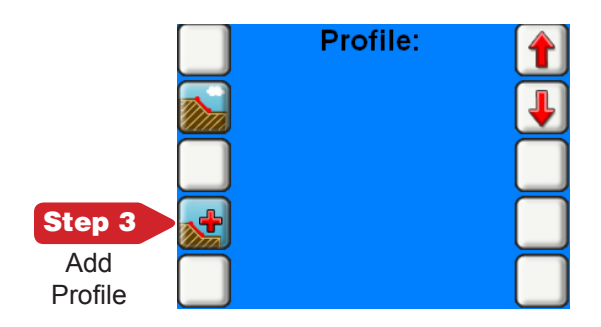

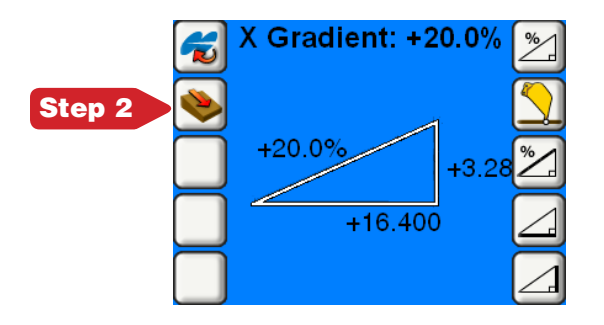

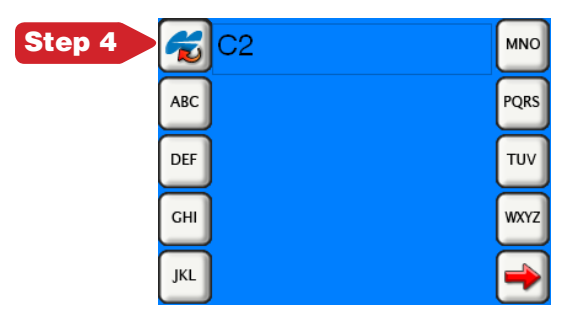

#### **Create a Complex Slope**

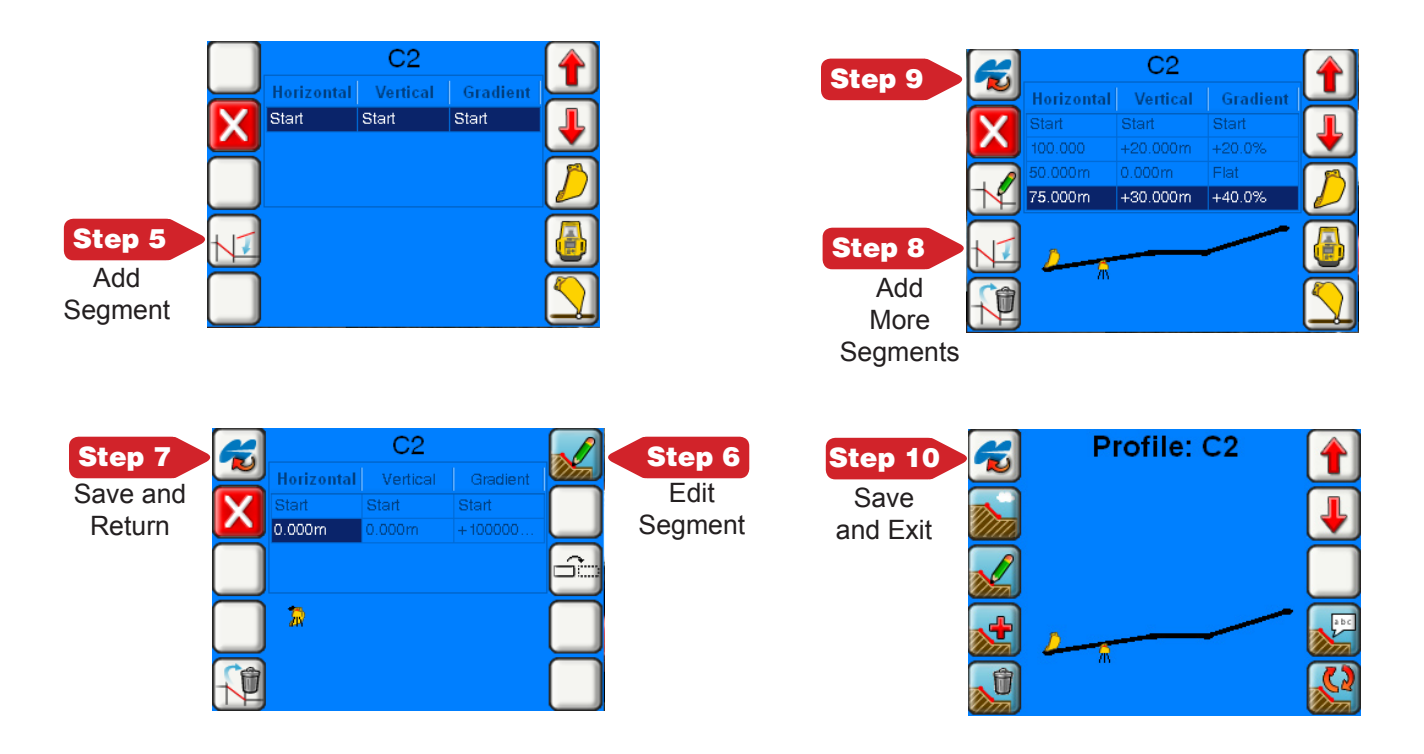

#### **Notes:**

| P/N: 7010-0856 F | Rev. A |
|------------------|--------|
|------------------|--------|

#### **Notes:**

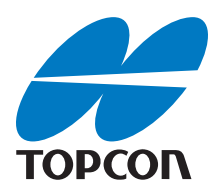

#### **Topcon Positioning Systems, Inc.**

7400 National Drive, Livermore, CA 94550 800·443·4567 www.topconpositioning.com

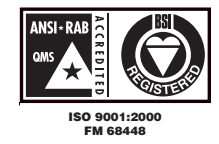

2DXe Quick Reference Guide P/N: 7010-0856 Rev A 02/08 ©2008 Topcon Corporation All rights reserved. No unauthorized duplication.